# DOMANDA PREVENTIVA DI RICONOSCIMENTO CREDITI

**MANUALE DI ISTRUZIONI** 

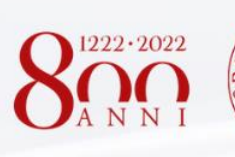

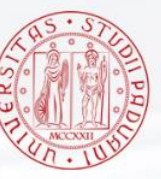

Università degli Studi di Padova AREA DIDATTICA E SERVIZI AGLI STUDENTI UFFICIO CARRIERE STUDENTI

# Sommario

| DOMANDA PREVENTIVA DI RICONOSCIMENTO CREDITI                                                                                                    | 2      |
|----------------------------------------------------------------------------------------------------|--------|
| PERCORSO: NUOVO CORSO                                                                                                    | 4      |
| Procedimento uguale sia per la motivazione: Nuova immatricolazione/Trasferimento da altro ateneo con                                                   |        |
| riconoscimento di attività didattiche/professionali svolte in ITALIA                                                                                   | 4      |
| Inserimento ulteriori attività                                                                                                    | 4      |
| Inserimento attività ancora da sostenere/registrare                                                                                                    | 5      |
| Inserimento attività extrauniversitarie                                                                                                    | 6      |
| Selezione attività                                                                                                    | 6      |
| Inserimento documentazione                                                                                                    | 6      |
| Conferma domanda                                                                                                    | 7      |
| Pagamento                                                                                                    | 7      |
| Procedimento per la motivazione: Nuova immatricolazione con sostenimento attività didattiche svolte all'EST                                            | ERO. 8 |
| Inserimento attività                                                                                                    | 8      |
| Selezione attività                                                                                                    | 8      |
| Inserimento documentazione                                                                                                    | 9      |
| Conferma domanda                                                                                                    | 9      |
| Pagamento                                                                                                    | 10     |
| PERCORSO: CORSO ATTUALE                                                                                                    | 10     |
| Procedimento per la motivazione: Riconoscimento per il corso di studio cui si è già iscritti di attività<br>didattiche/professionali svolte in ITALIA  | 10     |
| Inserimento attività                                                                                                    | 10     |
| Inserimento attività ancora da sostenere/registrare                                                                                                    | 11     |
| Inserimento attività extrauniversitarie                                                                                                    | 12     |
| Selezione attività                                                                                                    | 12     |
| Inserimento documentazione                                                                                                    | 13     |
| Conferma domanda                                                                                                    | 13     |
| Pagamento                                                                                                    | 14     |
| Procedimento per la motivazione: Riconoscimento per il corso di studio cui si è già iscritti di attività<br>didattiche/professionali svolte all'ESTERO | 14     |
| Inserimento attività                                                                                                    | 14     |
| Selezione attività                                                                                                    | 15     |
| Inserimento documentazione                                                                                                    | 15     |
| Conferma domanda                                                                                                    | 16     |
| Pagamento                                                                                                    | 16     |
|                                                                                                    |        |

# COME PRESENTARE LA:

# DOMANDA PREVENTIVA DI RICONOSCIMENTO CREDITI

La domanda di valutazione e riconoscimento crediti serve per conoscere quali **esami o attività formative** (già sostenuti o che si prevede di sostenere entro la data di immatricolazione) potranno essere **convalidati in UNIPD.** La domanda si può inserire <u>dal 16 giugno 2021 fino al 15 luglio 2021</u>.

Per capire quali attività verranno riconosciute bisogna aspettare la **delibera** della commissione che valuterà caso per caso! La domanda non sostituisce la richiesta di immatricolazione!

### RICORDA

- Per accedere alla domanda devi usare le credenziali del portale **Uniweb**: se non sei registrato procedi dalla pagina dedicata.
- È possibile inserire più domande ma solo una sola domanda per lo stesso corso.
- Prima di inserire una nuova domanda dovrai completare o eliminare eventuali domande già inserite ma non concluse.
- Una volta confermata la domanda non è più possibile modificarla. (Contattare il back office di riferimento nel caso di errori).
- La domanda costa 40€: la quota non è rimborsabile anche se non vengono riconosciute le attività.
- Nel caso di corsi ad accesso programmato, l'ammissione è vincolata alla verifica della disponibilità di posti nell'anno di corso proposto.
- Si possono inserire solo attività **ORIGINARIE**, cioè effettivamente sostenute e superate in un corso di studio e **NON attività già riconosciute/convalidate** in altri corsi di studio di qualsiasi Ateneo
- Non si possono inserire singoli moduli o parti di esami di un corso integrato (C.I.)
- Fai attenzione ai corsi integrati suddivisi in moduli con lo stesso SSD derivanti da carriere precaricate Unipd, il sistema potrebbe eliminare dei crediti, che devono essere inseriti come attività a parte.

# **COSA TI SERVE?**

- Scansione del documento di identità.
- **Programmi** degli esami che si intende far riconoscere (<u>clicca qu</u>i per scoprire quali corsi li richiedono)
- Se le attività da far riconoscere sono state conseguite in un Ateneo diverso da quello di Padova: l'autocertificazione degli esami superati con voto.
- Se si inseriscono attività extrauniversitarie (attività professionali, ECDL, certificati linguistici...) le relative **certificazioni**.

# Primo step

Come prima cosa ti verrà chiesto di <u>registrarti su Uniweb o</u> se sei già iscritta, di entrare con le tue credenziali single sign on (le hai dimenticate? <u>Scopri come recuperarle</u>)

# Secondo Step

Inserisci i tuoi **contatti** nella tabella in alto a destra e cliccare su Salva, non sarà possibile andare avanti altrimenti.

|                                                                                                    | ۶                                           | Uniweb Help Logout                       |                      |     |                |
|----------------------------------------------------------------------------------------------------|---------------------------------------------|------------------------------------------|----------------------|-----|----------------|
| Home                                                                                                    |                                             |                                          | 1                    |     |                |
| Indicazioni<br>IT: Prima di compilare la domanda si consiglia la visualizzazion<br>EN: Before starting the request we recommend viewing the foll | e del seguente tutorial<br>lovving tutorial | Contatti<br>Modifica Salva<br>nominativo | data di nascita<br>t | lun | telefons/phone |
|                                                                                                    | Avanti →                                    |                                          |                      |     |                |

# **Terzo Step**

Una volta cliccato su Avanti comparirà la schermata di riepilogo.

- *In attesa di pagamento*: è la domanda inserita ma non ancora confermata, in quanto per essere inoltrata deve prima arrivare il pagamento
- **Confermate**: è la domanda per la quale è stato ricevuto anche il relativo pagamento, dunque l'unica domanda (o eventualmente domande) che verrà valutata
- Delibera: è l'area dove verrà caricata la delibera dei docenti

Cliccare su "Inserisci una nuova domanda" per proseguire

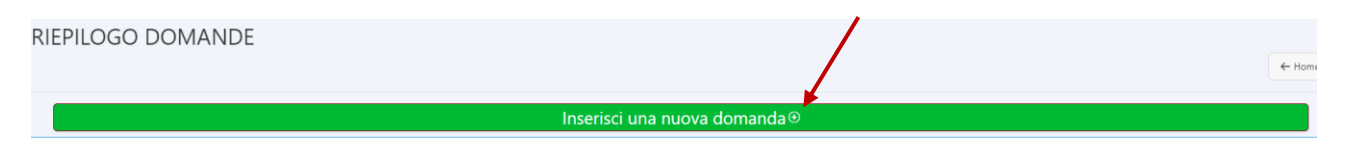

# **Quarto step**

Ti verrà chiesto per quale corso intendi farti riconoscere le attività.

Se hai una carriera attiva a Padova avrai due opzioni:

- Seleziona "Corso Attuale", se intendi farti riconoscere attività per il corso al quale sei iscritta
- Seleziona "Nuovo Corso" se intendi farti riconoscere attività per un corso nuovo, diverso da quello di provenienza.

| Intendo fare la domanda di valutazione per                                                     | ×         |
|------------------------------------------------------------------------------------------------|-----------|
| 8                                                                                              |           |
| Nuovo corso                                                                                    |           |
| Sceglie questa opzione se richiedi il riconoscimento per un corso in cui NON sei attualmente i | scritto/a |

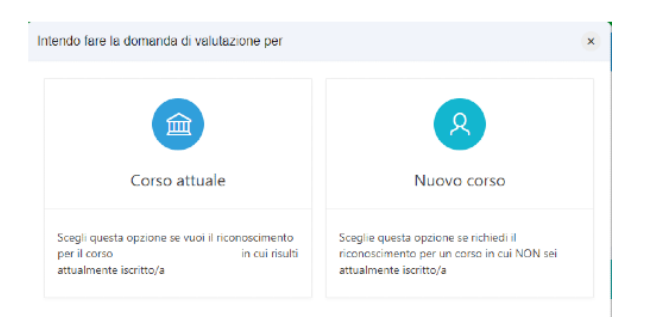

# **PERCORSO: NUOVO CORSO**

Procedimento uguale sia per la motivazione: Nuova immatricolazione/Trasferimento da altro ateneo con riconoscimento di attività didattiche/professionali svolte in ITALIA

Nel momento in cui verrà selezionato "Nuovo corso" si potrà scegliere la motivazione per la quale si sta facendo la domanda preventiva. Dopo aver indicato il **motivo** per cui si inoltra la domanda preventiva si deve selezionare IL **CORSO DI DESTINAZIONE**, quello nel quale si vuole andare, non il corso a cui si è eventualmente iscritti, questo per TUTTI I CASI.

| * Motivo richiesta | 🔵 Cambio corso all'interno dell'Università di Padova                                                                            |
|--------------------|----------------------------------------------------------------------------------------------------|
|                    | O Nuova immatricolazione/Trasferimento da altro ateneo con riconoscimento di attività didattiche/professionali svolte IN ITALIA |
|                    | Nuova immatricolazione con riconoscimento di attività didattiche/professionali svolte ALL'ESTERO                                |
|                    | i≘ Seleziona il corso di studio                                                                                                 |
| * Corso di studio  | COMUNICAZIONE 000ZZ - PERCORSO COMUNE                                                                                           |

Si prosegue e si vedrà una schermata di RIEPILOGO con le attività svolte presso l'Ateneo di Padova (se presenti), cliccare su Avanti dopo aver controllato eventuali anomalie/assenze (bottone in alto a dx).

| RIE | PILOGO ATTIVITÀ SUPERATE IN ATENEO                                                                                                    |                                  |          |      |                |                 |          |  |  |  |
|-----|----------------------------------------------------------------------------------------------------|----------------------------------|----------|------|----------------|-----------------|----------|--|--|--|
|     |                                                                                                    |                                  |          |      |                | ← Indietro      | Avanti → |  |  |  |
| A   | 202100046759 - COMUNICAZIONE (PERCORSO COMUNE): Nuova immatricolazione/Trasferimento da altro ateneo con riconoscimento di attività didattiche/professionali svolte IN ITALIA<br>T: Di seguito l'elenco delle carriere presenti presso l'Università di Padova con le relative attività formative superate; si prega di verificame la correttezza e procedere con l'eventuale inserimento di altre attività.<br>EN: Here is a list of your previous career(s) at the University of Padua. Please make sure there are all your previous examinations or educational activities. If not, please add them by clicking on 'aggiungi altra attività'. |                                  |          |      |                |                 |          |  |  |  |
|     | Corso di Studi                                                                                                    | Stato della carriera e<br>coorte | Attività | Voto | Riconoscimento | CFU - Annualità | Data     |  |  |  |

Se le attività da far riconoscere sono state fatte **presso un altro Ateneo**, diverso da quello di Padova, vanno inserite, una per una, nel prossimo passaggio.

#### Inserimento ulteriori attività

Per inserire delle **nuove attività** (Ateneo diverso da Padova) bisogna cliccare su Avanti, in quel momento compare il pop up in cui verrà chiesto di aggiungere le eventuali ulteriori attività.

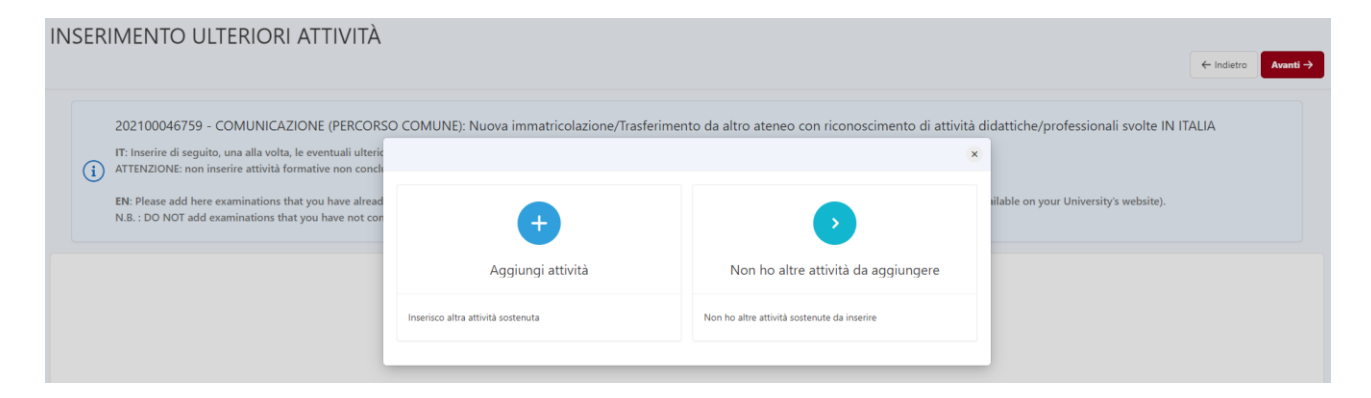

Per aggiungere un'attività va prima creata **la carriera di riferimento** cliccando su **"+ Carriera"** e compilando tutti i campi richiesti.

|                                       |                            | + Carriera                             | *  |                           |
|---------------------------------------|----------------------------|----------------------------------------|----|---------------------------|
| * Carriera di riferimento             | Selezionare la carriera di | riferimento                            | E  |                           |
| * Denominazione attività<br>Exam name | Inserire la denominazion   | e dell'attività/esame                  | (? |                           |
| * Voto                                | ~                          |                                        |    | * Data Esame dd/mm/aaaa 🖽 |
| *                                     | O Crediti                  | Settore Scientifico Disciplinare (SSD) |    |                           |
|                                       | 🔵 Annualità                |                                        |    |                           |
| *                                     | 999,99                     | i =                                    |    |                           |
|                                       | 999,99                     | IE                                     |    |                           |
|                                       | 999,99                     |                                        |    |                           |
|                                       | 999,99                     | E                                      |    |                           |
|                                       | 999,99                     | E                                      |    |                           |
|                                       | 999,99                     | E                                      |    |                           |
|                                       | 999,99                     | III                                    |    |                           |

Quando si inserisce un'attività viene chiesto di inserire i **crediti** suddivisi per **settore scientifico disciplinare** (SSD). Ogni esame dà infatti crediti per **uno o più** settori scientifici disciplinari (che si presentano con denominazioni del tipo BIO/01, AGR/04 ...). Se l'esame ha un solo settore scientifico disciplinare inserire tutti i crediti nel primo spazio e poi salvare.

Si inseriscono tutte le attività (ed eventuali altre carriere) e dopo aver completato l'inserimento si può <mark>salvare</mark> e andare <mark>avanti</mark>.

#### Inserimento attività ancora da sostenere/registrare

Se si hanno delle attività che si prevede **di sostenere entro la data di** iscrizione si possono inserire **nell'apposita sezione**, inserendo sempre la **carriera di riferimento** e aggiungendole una per volta compilando tutti gli spazi appositi.

Questi crediti **non potranno concorrere** per la **formazione delle graduatorie** per i corsi ad accesso programmato, ma potranno essere inseriti nella nuova carriera nel caso ci si riesca ad immatricolare al corso di interesse. (\*ECCEZIONE: i crediti per il tirocinio delle professioni sanitarie\*)

| ATTIV | ITÀ ANCORA DA SOSTENERE/                                                                                                    | REGISTRARE                                                                          |                                                                                                    |                                                                                             |                 |          |
|-------|----------------------------------------------------------------------------------------------------|-------------------------------------------------------------------------------------|----------------------------------------------------------------------------------------------------|---------------------------------------------------------------------------------------------|-----------------|----------|
|       |                                                                                                    |                                                                                     |                                                                                                    |                                                                                             | ← Indietro      | Avanti → |
| į     | 202100046761 - RIASSETTO DEL TERRITORIO E<br>didattiche/professionali svolte IN ITALIA<br>) Tr. Inerire, una alla valta le attivita formative che si prevede di t<br>N.B. Non vanon isertiti medili di così integrati ma solo attivita<br>E. Mere you can add examination/activities that you have not<br>N.B. Do not add partial exams here. Please note that any progra | TUTELA DEL PAESAGGIO (PAESAGGIO, PARCHI E<br>Aggiungi attività<br>Aggiungi attività | CIARDINI): Nuova immatricolazione/Trasferimen<br>Non ho altre attività da aggiungere<br>Non ho altre attività non ancora sostenute/registrate da<br>aggiungere | to da altro ateneo con riconoscime<br>×<br>•ssione e all'attribuzione dell'anno di corso pr | nto di attività |          |

Anche in questo caso il pop up dal quale si può selezionare "Aggiungi attività" comparirà solo nel momento in cui si clicca su Avanti.

#### Inserimento attività extrauniversitarie

Per attività extrauniversitarie si intendono le **attività professionali**, eventuali certificazioni linguistiche esterne o attestati (ECDL)....

Attenzione: Le attività professionali possono essere riconosciute per un massimo di 12 CFU.

In questa sezione vanno inserite tutte le attività cliccando su "**Aggiungi riga**" e poi inserendo la denominazione dell'Ente presso il quale è stata svolta, il tipo di attività, i contatti dell'Ente e l'eventuale link al sito, per andare avanti è **necessario salvare**.

| AT  | ΓIVI                                                                                                    | TÀ EXTRAUNIVERSITARIE |          |  |          | <del>(</del>  | Indietro Avanti → |  |  |
|-----|----------------------------------------------------------------------------------------------------|-----------------------|----------|--|----------|---------------|-------------------|--|--|
|     | 202100046761 - RIASSETTO DEL TERRITORIO E TUTELA DEL PAESAGGIO (PAESAGGIO, PARCHI E GIARDINI): Nuova immatricolazione/Trasferimento da altro ateneo con riconoscimento di attività didattiche/professionali svolte IN ITALIA                                                                                                    |                       |          |  |          |               |                   |  |  |
|     | IT: Inservice di seguito, una alla volta, le eventuali attività extrauniversitarie (esperienze o abilità professionali certificate, certificazioni linguistiche, conoscenze ed abilità maturate in attività formative di livello "post secondario", alla cui progettazione e realizzazione abbia concorso l'Università degli Studi di Padova).     EN: Please add here - one _ a time - extrauniversity activities ( certified professional experiences and skills, language certificates, knowledges and skills obtained in training activities of a post secondary level, organized and planned also by University of Padua. |                       |          |  |          |               |                   |  |  |
| Mod | ifica                                                                                                    | Salva Aggiungi riga   |          |  |          |               | 🗈 Reimposta       |  |  |
|     |                                                                                                    | Ente o Struttura      | Attività |  | Contatto | URL Struttura |                   |  |  |
|     | Nessuna attività particolare inserita.                                                                                                    |                       |          |  |          |               |                   |  |  |
|     | $K \leftrightarrow M$                                                                                                    |                       |          |  |          |               |                   |  |  |

#### Selezione attività

Andando avanti dopo aver inserito tutte le attività extrauniversitarie si arriva alla schermata in cui si selezionano tutte le attività che si intende sottoporre alla valutazione.

### ATTENZIONE: solo le attività selezionate verranno prese in considerazione!

| SE | LEZI | ona attività da valutare                                                                                      |                            |            |                                                               |                 |                      |                       |                       |          |
|----|------|----------------------------------------------------------------------------------------------------|----------------------------|------------|---------------------------------------------------------------|-----------------|----------------------|-----------------------|-----------------------|----------|
|    |      |                                                                                                    |                            |            |                                                               |                 |                      |                       | $\leftarrow$ Indietro | Avanti → |
|    |      |                                                                                                    |                            |            |                                                               |                 |                      |                       |                       |          |
|    |      |                                                                                                    |                            | N          | luova immatricolazione/Traeferimento da                       | altro ato       | nno con ricon        | occimento di attività |                       |          |
|    |      | didattiche/professionali svolte IN ITALIA                                                                     |                            |            |                                                               | antio ate       | neo con neon         |                       |                       |          |
|    |      | IT: Di seguito l'elenco delle attività che potranno essere valutate dalla commissione: è necessario selezio   | nare, ad una ad una, que   | lle per l  | e quali si intende richiedere il riconoscimento.              |                 |                      |                       |                       |          |
|    | ك    | Si ricorda che l'eventuale dichiarazione di dati non corretti nell'indicazione del numero di cfu o della data | di sostenimento dell'att   | tività, co | omporterà la decadenza da eventuali graduatorie o dei diri    | tti acquisiti p | er effetto dei sudde | etti dati.            |                       |          |
|    |      | EN: Here is the list of the examinations/activities that can be evaluated.                                    |                            |            |                                                               |                 |                      |                       |                       |          |
|    |      | N.B. Lick the box corresponding to the activities that you would like to be evaluated. Make sure that all in  | formation is correct. In e | case sor   | me information is incorrect, you may run the risk of losing . | any right to a  | access ment lists.   |                       |                       |          |
|    |      |                                                                                                    | Stato della carriera       |            |                                                               |                 |                      | Annualità             |                       | Data     |
|    |      | Corso di Studi                                                                                                | e coorte                   |            | Attività                                                      | Voto            | Riconoscimento       | Crediti/Settore       | Data                  | presunta |
|    |      |                                                                                                    |                            |            |                                                               |                 |                      |                       |                       |          |
|    |      |                                                                                                    |                            |            |                                                               |                 |                      |                       |                       |          |
|    |      |                                                                                                    |                            |            |                                                               |                 |                      |                       |                       |          |
|    |      |                                                                                                    |                            |            |                                                               |                 |                      |                       |                       |          |
|    |      |                                                                                                    |                            |            |                                                               |                 |                      |                       |                       |          |
|    |      |                                                                                                    |                            |            |                                                               |                 |                      |                       |                       |          |
|    |      |                                                                                                    |                            |            |                                                               |                 |                      |                       |                       |          |
|    |      |                                                                                                    |                            |            |                                                               |                 |                      |                       |                       |          |

Successivamente si va al riepilogo. Solo le attività presenti nella schermata di riepilogo verranno valutate!

#### Inserimento documentazione

Selezionate tutte le attività **vanno lette le istruzioni** sulla tipologia dei documenti richiesti e poi cliccata la spunta. In quel momento comparirà l'area dedicata al caricamento dei documenti.

- **Documento**: caricare la scansione salvata in pdf del documento di identità.
- **Autocertificazione**: sezione presente solo in caso di attività svolte presso atenei, inserire l'autocertificazione degli esami con voto, data e SSD in pdf.
- **Programmi**: controllare se la scuola del corso di destinazione richiede il caricamento dei programmi di esame, eventualmente, vanno caricati in pdf e se troppo pesanti, messi in una cartella zippata.
- **Attività extrauniversitarie**: sezione presente solamente nel caso in cui sono state inserite attività extrauniversitarie, vanno caricati in questa sezione tutti gli ulteriori certificati relativi in pdf.

| Documentazione                                                                                                    |                                                                                                    |            |  |  |  |  |  |
|----------------------------------------------------------------------------------------------------|----------------------------------------------------------------------------------------------------|------------|--|--|--|--|--|
|                                                                                                    |                                                                                                    | ← Indietro |  |  |  |  |  |
|                                                                                                    |                                                                                                    |            |  |  |  |  |  |
|                                                                                                    | 202100046766 - PRODUZIONI BIOLOGICHE VEGETALI - attivo 1* anno (PERCORSO COMUNE): Nuova immatricolazione/Trasferimento da altro ateneo con riconoscimento di attività didattiche/professionali svolte IN ITALIA |            |  |  |  |  |  |
| (i) IT: In questa sezione devono essere inseriti i programmi delle attività formative sostenute, qualora richiesti, la documentazione relativa ad attività sostenute all'estero o altri documenti ritenuti utili alla valutazione. E' possibile un unico caricamento per ogni sezione, in formato pdf o zip della dimensione massima di ISMB, pertanto si consiglia di raggruppare i documenti di ogni sezione in un'unica cartella compressa. |                                                                                                    |            |  |  |  |  |  |
| EN: Please note that you can only upload one document per section (in .pdf or .zip format). File size cannot exceed 15MB, so please compress them if necessary, in order to upload only one document.                                                                                                    |                                                                                                    |            |  |  |  |  |  |
|                                                                                                    |                                                                                                    |            |  |  |  |  |  |
| I                                                                                                    | Per procedere dichiaro di aver letto le seguenti <u>istruzioni</u> inerenti l'eventuale documentazione da allegare.                                                                                             |            |  |  |  |  |  |
|                                                                                                    |                                                                                                    |            |  |  |  |  |  |
| Alle                                                                                                    | Allegati - Attachments                                                                                                    |            |  |  |  |  |  |
|                                                                                                    | Documents     Autocrtification     Programi                                                                                                    |            |  |  |  |  |  |

#### Conferma domanda

Prima di poter confermare la domanda va letta e accettata la dichiarazione finale, dopo averlo fatto è possibile confermare la domanda.

ATTENZIONE: confermare la domanda solo se non ci sono più modifiche. Dopo la conferma non si può né modificare né eliminare la domanda.

| Dichiarazione finale - Declaration                                                                                                    |                      |            |
|----------------------------------------------------------------------------------------------------|----------------------|------------|
|                                                                                                    | ← Indietro           | ✓ Conferma |
| IT: lo sottoscritto dichiaro che:<br>• I dati anagafici, i recapiti e-mail e telefono sono aggiornati e corretti;<br>• Sono conseporde che saranno valutate ecclusiamente le attività che ho selezionato;<br>• Sono conseporde che la tittività ineente come "da superare" non vengono considerate per il calcolo dell'anno di corso di ammissione e, nel caso di corsi ad accesso programmato, non enteranno nel calcolo del punteggio per l'inserimento<br>ammissione;<br>• Ho elencato corretamente la documentazione inserita all'Interno di Porgrammi e Attività estrauniversitarie; | nelle graduatorie di |            |
| <ul> <li>Sono consapevole che quanto dichiarato sarà oggetto di verifiche da parte dell'Università degli Studi di Padova.</li> </ul>                                                                                                    |                      |            |

#### Pagamento

Infine dopo aver confermato, si può cliccare su **procedi con il pagamento e tornare alla home** e pagare tramite il link che comparirà nella schermata di riepilogo domande nella sezione URL PagoPA. La domanda verrà inoltrata per la valutazione solo dopo l'avvenuto pagamento.

| RIEPILOGO DOMANDE            |            |        |                |            |     |            |            |  |
|------------------------------|------------|--------|----------------|------------|-----|------------|------------|--|
| Inserisci una nuova domanda⊙ |            |        |                |            |     |            |            |  |
| In attesa di pagamento       |            |        |                |            |     |            |            |  |
|                              | Protocollo | Motivo | Corso di Studi | Completata | luv | Num Avviso | URL PagoPA |  |
| Ľ                            |            |        |                |            |     |            | PORTALE    |  |
|                              |            |        |                |            |     |            | 1 - 1      |  |

Procedimento per la motivazione: Nuova immatricolazione con sostenimento attività didattiche svolte all'ESTERO.

Nel caso le attività da farsi riconoscere siano state sostenute all'estero, va selezionato il motivo corrispondente nella schermata di scelta.

| Inserimento domanda                                                               |                                                                                                    |
|-----------------------------------------------------------------------------------|----------------------------------------------------------------------------------------------------|
| Puoi inserire una sola domanda per volta Please note that only ONE application ca | ; fino a quando risulta una domanda con status Inserita non potrai inserirne un'altra. Puoi però eliminare la domanda Inserita.<br>n be submitted at a time. If you read 'inserita' on it, you need to complete it first. At this stage, you can still delete it.                                                                                             |
| * Motivo richiesta<br>* Corso di studio                                           | <ul> <li>Cambio corso all'interno dell'Università di Padova</li> <li>Nuova immatricolazione/Trasferimento da altro ateneo con riconoscimento di attività didattiche/professionali svolte IN ITALIA</li> <li>Nuova immatricolazione con riconoscimento di attività didattiche/professionali svolte ALL'ESTERO</li> <li>Esleziona il corso di studio</li> </ul> |

Successivamente si passerà alla schermata in cui viene richiesto di aggiungere le attività svolte all'estero, cliccando su Avanti, comparirà un **pop up** dal quale sarà possibile selezionare l'opzione "Aggiungi attività".

#### Inserimento attività

Per inserire le **attività** svolte all'estero va prima creata la carriera di riferimento, cliccando sul bottone **"+ Carriera"**. Una volta creata la carriera sarà possibile aggiungere l'attività estera, compilando tutti i campi appositi.

|                                                                                                    |                                                                                                    |                                                                                                    |                                       |                                      |          | • |
|----------------------------------------------------------------------------------------------------|----------------------------------------------------------------------------------------------------|----------------------------------------------------------------------------------------------------|---------------------------------------|--------------------------------------|----------|---|
| 202100046770 - MEDIC                                                                                                    | INA VETERINARIA (PERCORS                                                                                                    | O COMUNE): Nuova immatricolazione con riconos                                                                                                    | cimento di attività didat             | ttiche/professionali svolte ALL'ESTE | RO       |   |
| i) IT: Inserire di seguito, una alla volt                                                                                                    | a, le eventuali ulteriori attività formative                                                                                                    | già sostenute e registrate.                                                                                                    |                                       |                                      |          |   |
|                                                                                                    | The same share is a set of the set of the se | e moduli di corci integrati. Se viloi modificare o eliminare un'attività dia                                                                                                    | inserita clicca sul nome dell'attivit | ta stessa.                           |          |   |
| ATTENZIONE: non inserire attivita     EN: Please add here examinations                                                                                                    | that you have already passed, one at a ti                                                                                                    | e motor a color megnos de raor motornare o commercian atmai gis<br>ime.                                                                                                    |                                       |                                      | /        |   |
| ATTENZIONE: non inserire attivita<br>EN: Please add here examinations<br>N.B. : DO NOT add examinations t                                                                    | that you have already passed, one at a ti<br>hat you have not completed/passed yet.                                                                                                    | e indean de casa maggina. Le don nominate e commerce a dansa gin<br>ime.<br>If you want to modify or delete an exam you need to click on its name.                                                                                                    |                                       |                                      |          |   |
| ATTENZIONE: non inserire attivita<br>EN: Please add here examinations<br>N.B. : DO NOT add examinations t                                                                    | tormative non-concluse o non-registrate<br>that you have already passed, one at a t<br>hat you have not completed/passed yet.                                                                                                    | ime.<br>If you want to modify or delete an exam you need to click on its name.                                                                                                    |                                       |                                      |          | 1 |
| ATTENZIONE: non inserre attività<br>EN: Please add here examinations<br>N.8. : DO NOT add examinations t<br>Carriera di riferiment                                           | tormative not conclude o non registrate<br>that you have already passed, one at a that you have not completed/passed yet.                                                                                                    | inne,<br>inne,<br>If you want to modify or delete an exam you need to click on its name.                                                                                                    | Ē                                     |                                      | + Carres |   |
| ATTENZONE: non inserre attività<br>EN: Please add here examinations<br>N.B.: DO NOT add examinations t<br>* Carriera di riferiment<br>* Denominazione attivit                | Instructive han conclude o hon hegical are<br>that you have already passed, one at a th<br>hat you have not completed/passed yet.                                                                                                    | ne.<br>H you want to modify or delete an exam you need to click on its name.                                                                                                    |                                       |                                      | + creat  |   |
| ATTENZONE: non inserve attività<br>EN: Please add here examinations<br>N.B.: DO NOT add examinations t<br>* Carriera di riferiment<br>* Denominazione attivit<br>* Data Esam | Internative han conclude o hon regulatare<br>that you have already passed, one at a that<br>you have not completed/passed yet.<br>Selezionare la carriera di inferimento<br>a fosserire la denominacione dell'attività/esai<br>e didhimn/asaa                                                                                                    | ne.<br>H you want to modify or delete an exam you need to click on its name.<br>Exemption of the second second seco |                                       | Eventuale ECTS                       | + crrea  |   |

#### Selezione attività

Andando avanti dopo aver inserito tutte le attività extrauniversitarie si arriva alla schermata in cui si selezionano tutte le attività che si intende sottoporre alla valutazione.

ATTENZIONE: solo le attività selezionate verranno prese in considerazione!

| Home \ RIEPII | LOOD DOMANUE   Dominida 2021/00046770  <br>IONA ATTIVITÀ DA VALUTARE                                                                                                    |                                                                                                    |                                                     |                                                                                                    |                                                |                                                                    |                              | ← Indietro | Avanti → |
|---------------|----------------------------------------------------------------------------------------------------|----------------------------------------------------------------------------------------------------|-----------------------------------------------------|----------------------------------------------------------------------------------------------------|------------------------------------------------|--------------------------------------------------------------------|------------------------------|------------|----------|
| 7             | 202100046770 - MEDICINA VETERINARIA (PERCORSO COMUNE)<br>IT: Di seguito felenco delle attività che potranno essere valutate dalla commissione è neces<br>Si ricorda de l'eventuale dichianzione di dati non contetti nell'indicazione del numero di chu<br>EN: Here is the list of the examinations/activities that can be evaluated.<br>R.E. Tick the box corresponding to the activities that you would like to be evaluated. Nale so | : Nuova immatricolazione<br>ario selezionare, ad una ad una, quell<br>o della data di sostenimento dell'att<br>are that all information is correct. In c | CON FIC<br>Ile per le c<br>tività, com<br>case some | conoscimento di attività didattiche/pro<br>quali si intende richiedere il riconoscimento.<br>nporteri la decadenza da eventuali graduatorie o dei di<br>e information is incorrect, you may run the risk of losing | fessionali<br>itti acquisiti j<br>any right to | i svolte ALL'EST<br>per effetto dei suddett<br>access merit lists. | ERO<br>11 dati.              |            |          |
|               | Coreo di Studi                                                                                                    | Stato della carriera                                                                                                    |                                                     | Attività                                                                                                    | Voto                                           | Bironoscimento                                                     | Annualità<br>Crediti/Settore | Data       | Data     |

Successivamente si va al riepilogo. Solo le attività presenti nella schermata di riepilogo verranno valutate!

| RIEPILOGO AI TIVITA SELEZIONATE PER IL RICOI                                                                                                    | NOSCIMENTO                                                                                                    |                                                                                                    |                                                                |          | ← Indietro Avanti |
|----------------------------------------------------------------------------------------------------|----------------------------------------------------------------------------------------------------|----------------------------------------------------------------------------------------------------|----------------------------------------------------------------|----------|-------------------|
| 202100046770 - MEDICINA VETERINARIA (PERCORSO COMUNE)<br>IT: Sone state selectionate 1 attività. Di seguito l'elenco delle attività che verranno effettiva<br>Si ricorda che l'eventuale dichiarazione di dati non corretti nell'indicazione del numero di CR<br>EN: You selected 1 esams. Here is the list of the ecaminations/activites that will be evaluate<br>Plesse make sure that all information is correct. In case some information is incorrect, you mi | : Nuova immatricolazione con riconoscimento di attività dida<br>mente valutate dalla commissione si prega di verificame la correttezza e procedere con<br>il o della data di sostenimento dell'attività, comporterà la decadenza da eventuali grade<br>ed.<br>ay run the risk of losing any right to access merit lista, nor to access any ay. | ttiche/professionali svol<br>n l'eventuale modifica o integrazion<br>uatorie o dei diritti acquisiti per effi | te ALL'ESTERC<br>ne prima di prosegu<br>letto dei suddetti dai | re.<br>i |                   |
| Corso di Studi                                                                                                    | Stato della carriera<br>e coorte                                                                                                    | Attività                                                                                                    | Voto                                                           | Ric.     | Annualitä/CFU     |
| UNIVERSITA' STRANIERA - estero, Corso di studi straniero, corso                                                                                                    | Cessato-Conseguimento Titolo                                                                                                    |                                                                                                    |                                                                |          |                   |
|                                                                                                    |                                                                                                    | Europa                                                                                                    |                                                                |          |                   |

#### Inserimento documentazione

Selezionate tutte le attività **vanno lette le istruzioni** sulla tipologia dei documenti richiesti e poi cliccata la spunta. In quel momento comparirà l'area dedicata al caricamento dei documenti.

- **Documento**: caricare la scansione salvata in pdf del documento di identità.
- **Programmi:** controllare se la scuola del corso di destinazione richiede il caricamento dei programmi di esame, che vanno caricati in pdf e, se troppo pesanti, messi in una cartella zippata.

| Per procedere dichiaro di aver letto le seguenti <u>istr</u> | uzioni inerenti l'eventuale documentazione da allegare. |
|--------------------------------------------------------------|---------------------------------------------------------|
| Allegati - Attachments                                       |                                                         |
| ①, Documento                                                 |                                                         |
| 个 Programmi                                                  |                                                         |

#### Conferma domanda

Prima di poter confermare la domanda va letta e accettata la dichiarazione finale. Dopo averlo fatto è possibile confermare la domanda.

ATTENZIONE: confermare la domanda solo se non ci sono più modifiche. Dopo la conferma non si può né modificare né eliminare la domanda.

| Neme (REPECCO DOMANDE : Demande 20210004776 : Decomentatione (<br>Dichiarazione finale - Declaration | ← Indietro | ✓ Conferma |
|----------------------------------------------------------------------------------------------------|------------|------------|
| IT: lo sottoscritto dichiaro che:                                                                    |            | 1          |

#### Pagamento

Infine dopo aver confermato, si può **cliccare su procedi con il pagamento e tornare alla home** e pagare tramite il link che comparirà nella schermata di riepilogo domande nella sezione URL PagoPA. La domanda verrà inoltrata per la valutazione solo dopo l'avvenuto pagamento.

RIEPILOGO DOMANDE

|        |                              |        |                |            |     |            | 4 Home     |
|--------|------------------------------|--------|----------------|------------|-----|------------|------------|
|        | Inserisci una nuova domanda⊙ |        |                |            |     |            |            |
| In att | esa di pagamento             |        |                |            |     |            |            |
|        | Protocollo                   | Motivo | Corso di Studi | Completata | luv | Num Avviso | URL PagoPA |
| ď      |                              |        |                |            |     |            | PORTALE    |
|        |                              |        |                |            |     |            |            |

# **PERCORSO: CORSO ATTUALE**

Procedimento per la motivazione: Riconoscimento per il corso di studio cui si è già iscritti di attività didattiche/professionali svolte in ITALIA

Nel momento in cui verrà selezionato "Corso attuale" si potrà scegliere la **motivazione** per la quale si sta facendo la domanda preventiva. Se le attività da far riconoscere sono state svolte in Italia selezionare la prima opzione, se all'estero la seconda.

| Inserimento domanda                                                                                                    | ← Indietro |
|----------------------------------------------------------------------------------------------------|------------|
| Puol inserire una sola domanda per volta: fino a quando risulta una domanda con statua Inserita non potrai inserirme un'altra. Puoi però eliminare la domanda Inserita.     Please note that only ONE application can be submitted at a time. If you read 'inserita' on it, you need to complete it first. At this stage, you can still delete it. |            |
| * Motivo richesta 🕜 Riconoscimento per il cono di studio cui si è già iscritti di attività didattiche/professionali svolte IN TRLIA 🔗 Riconoscimento per il cono di studio cui si è già iscritti di attività didattiche/professionali svolte ALLESTIRO                                                                                             | Avanti →   |

Andando avanti si troverà una **schermata di riepilogo** con le attività svolte presso l'Ateneo di Padova, cliccando su Avanti, sarà possibile arrivare alla schermata di inserimento delle attività.

#### Inserimento attività

Per inserire delle **nuove attività** (Ateneo diverso da Padova) bisogna cliccare su Avanti, in quel momento compare il pop up in cui verrà chiesto di aggiungere le eventuali ulteriori attività.

| INSERIMENTO ULTERIORI ATTIVITÀ                                                                                                    |                                               |                                                                                                 |                     |
|----------------------------------------------------------------------------------------------------|-----------------------------------------------|-------------------------------------------------------------------------------------------------|---------------------|
| 202100046759 - COMUNICAZIONE (PERCORS<br>IT: Inserire di seguito, una alla volta, le eventuali ulteric<br>ATTENZIONE: non inserire attività formative non conclu<br>EN: Please add here examinations that you have alread<br>N.B. : DO NOT add examinations that you have not con | O COMUNE): Nuova immatricolazione/Trasferimen | to da altro ateneo con riconoscimento di attività d<br>×<br>Non ho altre attività da aggiungere | ← Indietro Avanti → |
|                                                                                                    | Inserisco altra attività sostenuta            | Non ho altre attività sostenute da inserire                                                     |                     |

Per aggiungere un'attività va prima creata **la carriera di riferimento** cliccando su **"+ Carriera"** e compilando tutti i campi richiesti.

|                                       |                            | + Carriera                               | -  |                           |
|---------------------------------------|----------------------------|------------------------------------------|----|---------------------------|
| * Carriera di riferimento             | Selezionare la carriera di | riferimento                              | IE |                           |
| * Denominazione attività<br>Exam name | Inserire la denominazion   | e dell'attività/esame                    | 0  |                           |
| * Voto                                | ~                          |                                          |    | * Data Esame dd/mm/aaaa 🖽 |
| *                                     | Crediti                    | Settore Scientifico Disciplinare (SSD) 👩 |    |                           |
|                                       | 🔵 Annualità                |                                          |    |                           |
| *                                     | 999,99                     |                                          |    |                           |
|                                       | 999,99                     |                                          |    |                           |
|                                       | 999,99                     |                                          |    |                           |
|                                       | 999,99                     | i=                                       |    |                           |
|                                       | 999,99                     |                                          |    |                           |
|                                       | 999,99                     | i i i i i i i i i i i i i i i i i i i    |    |                           |
|                                       | 999,99                     |                                          |    |                           |

Quando si inserisce un'attività viene chiesto di inserire i **crediti** suddivisi per **settore scientifico disciplinare** (SSD). Ogni esame dà infatti crediti per **uno o più** settori scientifici disciplinari (che si presentano con denominazioni del tipo BIO/01, AGR/04 ...). Se l'esame ha un solo settore scientifico disciplinare inserire tutti i crediti nel primo spazio e poi salvare.

Si inseriscono tutte le attività (ed eventuali altre carriere) e dopo aver completato l'inserimento si può <mark>salvare</mark> e andare <mark>avanti</mark>.

#### Inserimento attività ancora da sostenere/registrare

Se si hanno delle attività che si prevede **di sostenere entro la data di immatricolazione** o iscrizione si possono inserire **nell'apposita sezione**, inserendo sempre la **carriera di riferimento** e aggiungendole una per volta compilando gli spazi predefiniti.

Questi crediti non potranno concorrere per la formazione delle graduatorie per i corsi ad accesso programmato, ma potranno essere inseriti nella nuova carriera nel caso ci si riesca ad immatricolare al corso di interesse.

#### ATTIVITÀ ANCORA DA SOSTENERE/REGISTRARE

| c | idattiche/professionali svolte IN ITALIA                                                                                                    |                                                         |                                                          | ×                                                        |
|---|----------------------------------------------------------------------------------------------------|---------------------------------------------------------|----------------------------------------------------------|----------------------------------------------------------|
|   | E Inserire, una alla volta, le attività formative che si prevede di s<br>.B. Non vanno inseriti moduli di corsi integrati ma solo attivita<br>N: Here you can add examinations/activities that you have not<br>.B. Do not add partial exams here. Please note that any progra | +                                                       | •                                                        | sissione e all'attribuzione dell'anno di corso proposto. |
|   |                                                                                                    | Aggiungi attività                                       | Non ho altre attività da aggiungere                      |                                                          |
|   |                                                                                                    | Aggiungi altra attività non ancora sostenuta/registrata | Non ho altre attività non ancora sostenute/registrate da |                                                          |

Anche in questo caso il pop up dal quale si può selezionare "Aggiungi attività" comparirà solo nel momento in cui si clicca su Avanti.

#### Inserimento attività extrauniversitarie

Per attività extrauniversitarie si intendono le **attività professionali**, eventuali certificazioni linguistiche esterne o attestati (ECDL)...

In questa sezione vanno inserite tutte le attività cliccando su "**Aggiungi riga**" e poi inserendo la denominazione dell'Ente presso il quale è stata svolta, il tipo di attività, i contatti dell'Ente e l'eventuale link al sito, per andare avanti è **necessario salvare**.

| ATTI    | VITÀ EXTRAUNIVERSIT                                                                                                    | ARIE     |  |          | ← Indietro Avanti → |  |  |  |
|---------|----------------------------------------------------------------------------------------------------|----------|--|----------|---------------------|--|--|--|
|         | 202100046761 - RIASSETTO DEL TERRITORIO E TUTELA DEL PAESAGGIO (PAESAGGIO, PARCHI E GIARDINI): Nuova immatricolazione/Trasferimento da altro ateneo con riconoscimento di attività didattiche/professionali svolte IN ITALIA                                                                                                    |          |  |          |                     |  |  |  |
| (       | <ul> <li>IT: Inserire diseguito, una alla volta, le eventuali attività extrauniversitarie (esperienze o abilità professionali certificate, certificazioni linguistiche, conoscenze ed abilità maturate in attività formative di livello "post secondario", alla cui progettazione e realizzazione abbia concorso l'Università degli Studi di Padova).</li> <li>EN: Please add here - one ra time - extrauniversity activities ( certified professional experiences and skills, language certificates, knowledges and skills obtained in training activities of a post secondary level, organized and planned also by University of Padua.</li> </ul> |          |  |          |                     |  |  |  |
| Modific | a Salva Aggiungi riga                                                                                                    |          |  |          | E Reimposta         |  |  |  |
|         | Ente o Struttura                                                                                                    | Attività |  | Contatto | URL Struttura       |  |  |  |
|         | Nessura attività particolare inserita.                                                                                                    |          |  |          |                     |  |  |  |
|         |                                                                                                    |          |  |          |                     |  |  |  |

#### Selezione attività

Andando avanti dopo aver inserito tutte le attività extrauniversitarie si arriva alla schermata in cui si selezionano tutte le attività che si intende sottoporre alla valutazione.

ATTENZIONE: solo le attività selezionate verranno prese in considerazione!

#### SELEZIONA ATTIVITÀ DA VALUTARE

|                                                                                                    |                |                                  |   |          |      |                |                              | ← Indietro | Avanti →         |
|----------------------------------------------------------------------------------------------------|----------------|----------------------------------|---|----------|------|----------------|------------------------------|------------|------------------|
| Nuova immatricolazione/Trasferimento da altro ateneo con riconoscimento di attività didattiche/professionali svolte IN ITALIA  The siguito felenco delle attività che potranno essere valutate dalla commissione è necessario selezionare, ad una du una, quelle per le quali si intende richiedere il riconoscimento.  The siguito felenco delle attività che reventuale divinazzione dal dino corretti nell'infidicazione del numero di clu o della data di sostenimento dell'attività, comporterà la decadenza da eventuale graduatorie o dei diritti acquisiti per effetto dei suddetti dati.  Ret here is the list of the examinations/activities that can be evaluated. N.B. Tick the box corresponding to the activities that you would like to be evaluated. Make sure that all information is correct. In case some information is incorrect, you may run the risk of losing any right to access menti lists. |                |                                  |   |          |      |                |                              |            |                  |
|                                                                                                    | Corso di Studi | Stato della carriera<br>e coorte |   | Attività | Voto | Riconoscimento | Annualità<br>Crediti/Settore | Data       | Data<br>presunta |
|                                                                                                    |                |                                  |   |          |      |                |                              |            |                  |
|                                                                                                    |                |                                  |   |          |      |                |                              |            |                  |
|                                                                                                    |                |                                  |   |          |      |                |                              |            |                  |
|                                                                                                    |                |                                  |   |          |      |                |                              |            |                  |
|                                                                                                    |                |                                  |   |          |      |                |                              |            |                  |
|                                                                                                    |                |                                  |   |          |      |                |                              |            |                  |
|                                                                                                    |                |                                  | 2 |          |      |                |                              |            |                  |

Successivamente si va al riepilogo. Solo le attività presenti nella schermata di riepilogo verranno valutate!

#### Inserimento documentazione

Selezionate tutte le attività **vanno lette le istruzioni** sulla tipologia dei documenti richiesti e poi cliccata la spunta. In quel momento comparirà l'area dedicata al caricamento dei documenti.

- **Documento**: caricare la scansione salvata in pdf del documento di identità.
- Autocertificazione: inserire l'autocertificazione degli esami con voto, data e SSD in pdf.
- **Programmi**: controllare se la scuola del corso di destinazione richiede il caricamento dei programmi di esame, che vanno caricati in pdf e se troppo pesanti, messi in una cartella zippata.
- **Attività extrauniversitarie**: sezione presente solamente nel caso in cui sono state inserite attività extrauniversitarie, vanno caricati in questa sezione tutti gli ulteriori certificati relativi in pdf.

| Doo   | cumentazione                                                                                                    |
|-------|----------------------------------------------------------------------------------------------------|
|       | ← indietro                                                                                                    |
|       |                                                                                                    |
|       | Riconoscimento per il corso di studio cui si è già iscritti di attività didattiche/professionali svolte IN ITALIA                                                                                                    |
|       | T: In questa sezione devono essere inseriti i programmi delle attività formative sostenute, qualora richiesti, la documentazione relativa ad attività sostenute all'estero o altri documenti ritenuti utili alla valutazione. E' possibile un unico caricamento per ogni sezione, in formato pdf o zip della dimensione massima di 15MB, pertanto si consiglia di raggruppare i documenti di ogni sezione in un'unica cartella compressa. |
|       | EN: Please note that you can only upload one document per section (in .pdf or .zip format). File size cannot exceed 15MB, so please compress them if necessary, in order to upload only one document.                                                                                                    |
|       |                                                                                                    |
| P     | er procedere dichiaro di aver letto le seguenti istruzioni inerenti l'eventuale documentazione da allegare                                                                                                    |
| r     |                                                                                                    |
| Alleg | ati - Attachments                                                                                                    |
|       | Documento                                                                                                    |
|       | 1. Attività particolari                                                                                                    |

#### Conferma domanda

Prima di poter confermare la domanda va letta e accettata la dichiarazione finale. Dopo averlo fatto è possibile confermare la domanda.

ATTENZIONE: confermare la domanda solo se non ci sono più modifiche. Dopo la conferma non si può né modificare né eliminare la domanda.

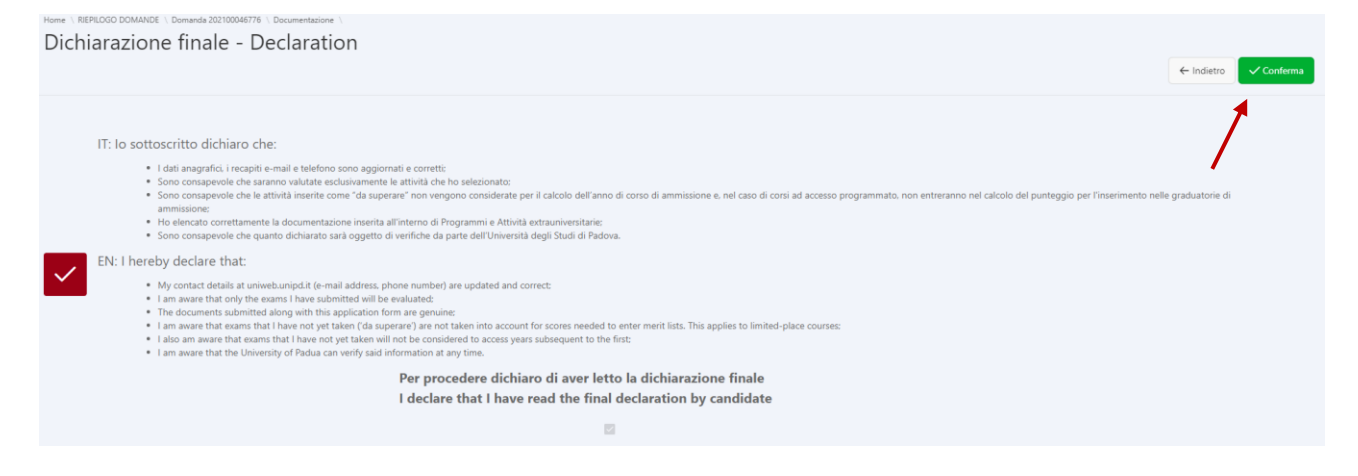

#### Pagamento

Infine dopo aver confermato, si può **cliccare su procedi con il pagamento e tornare alla home** e pagare tramite il link che comparirà nella schermata di riepilogo domande nella sezione URL PagoPA. La domanda verrà inoltrata per la valutazione solo **dopo l'avvenuto pagamento**. RIEPILOGO DOMANDE

|        |                              |        |                |            |     |            | ← Home     |  |  |
|--------|------------------------------|--------|----------------|------------|-----|------------|------------|--|--|
|        | Inserisci una nuova domanda⊙ |        |                |            |     |            |            |  |  |
| In att | esa di pagamento             |        |                |            |     |            |            |  |  |
|        | Protocollo                   | Motivo | Corso di Studi | Completata | luv | Num Avviso | URL PagoPA |  |  |
| ď      |                              |        |                |            |     |            | PORTALE    |  |  |
|        |                              |        |                |            |     |            |            |  |  |

Procedimento per la motivazione: Riconoscimento per il corso di studio cui si è già iscritti di attività didattiche/professionali svolte all'ESTERO

Nel caso le attività da farsi riconoscere siano state sostenute all'estero, va selezionato il motivo corrispondente nella schermata di scelta.

| Inser | imento domanda                                                                                                    |
|-------|----------------------------------------------------------------------------------------------------|
| (i) F | Puoi inserire una sola domanda per volta; fino a quando risulta una domanda con status Inserita non potrai inserirne un'altra. Puoi però eliminare la domanda Inserita.<br>Please note that only ONE application can be submitted at a time. If you read 'inserita' on it, you need to complete it first. At this stage, you can still delete it. |
|       | <ul> <li>Motivo richiesta</li> <li>Riconoscimento per il corso di studio cui si è già iscritti di attività didattiche/professionali svolte IN ITALIA</li> <li>Riconoscimento per il corso di studio cui si è già iscritti di attività didattiche/professionali svolte ALL'ESTERO</li> <li>Corso di studio</li> </ul>                              |

Successivamente si passerà alla schermata in cui viene richiesto di aggiungere le attività svolte all'estero, cliccando su Avanti, comparirà un **pop up** dal quale sarà possibile selezionare l'opzione "Aggiungi attività".

#### Inserimento attività

Per inserire le **attività** svolte all'estero va prima creata la carriera di riferimento, cliccando sul bottone **"+ Carriera"**. Una volta creata la carriera sarà possibile aggiungere l'attività estera, compilando tutti i campi appositi.

| ttivita                                                                                                    |                                                                                                    |                                                                                                    |                         |                                                      |            | ← Indiet |
|----------------------------------------------------------------------------------------------------|----------------------------------------------------------------------------------------------------|----------------------------------------------------------------------------------------------------|-------------------------|------------------------------------------------------|------------|----------|
| 202100046770 - MEDICIN<br>(i) IT: Inserire di seguito, una alla volta.<br>ATTBNZONE: non inserire attività for<br>EN: Please add hère examinations tha<br>N.B.: DO NOT add examinations that | A VETERINARIA (PERCORS<br>e eventuali ulteriori attività formative<br>mative non concluse o non registrate<br>at you have already passed, one at a 1<br>you have not completed/passed yet | 50 COMUNE): Nuova immatricolazione con riconoso<br>già sostenute e registrate.<br>e moduli di corsi integrati. Se vuoi modificare o eliminare un'attività già i<br>time.<br>. If you want to modify or delete an exam you need to click on its name. | imento di attività dida | ttiche/professionali svolte ALL'ESTERO<br>tà stessa. | /          |          |
| * Carriera di riferimento                                                                                                    | Selezionare la carriera di riferimento                                                                                                    |                                                                                                    | Ĩ                       |                                                      | + Carriera | Salva    |
| * Denominazione attività<br>* Data Esame                                                                                                    | Inserire la denominazione dell'attività/esa<br>dd/mm/aasa                                                                                                    | me<br>Eventuale voto/guidizio Mark/grade (inhere applicable)                                                                                                    |                         | Eventuale ECTS                                       |            |          |

#### Selezione attività

Andando avanti dopo aver inserito tutte le attività extrauniversitarie si arriva alla schermata in cui si selezionano tutte le attività che si intende sottoporre alla valutazione.

### ATTENZIONE: solo le attività selezionate verranno prese in considerazione!

| ne   RIEPILC | IGO DOMANDE () Domanda 202100046770 ()<br>ONA ATTIVITÀ DA VALUTARE                                                                                                    |                                                                                                    |                                                |                                                                                                    |                                                  |                                                                    |                              | ← Indietro | Avanti →         |
|--------------|----------------------------------------------------------------------------------------------------|----------------------------------------------------------------------------------------------------|------------------------------------------------|----------------------------------------------------------------------------------------------------|--------------------------------------------------|--------------------------------------------------------------------|------------------------------|------------|------------------|
| 7            | 202100046770 - MEDICINA VETERINARIA (PERCORSO COMUNE): Nuov<br>IT: Di seguito l'elenco delle attività che potranno essere valutate dalla commissione è necessario sele:<br>si incorda che l'entruitale dichinazione di dati non corretti nell'indicazione del numero di clu o della di<br>EN: Here is the list of the examination/activities that can be evaluated.<br>N.B. Tick the box corresponding to the activities that you would like to be evaluated. Make sure that a | a immatricolazion<br>cionare, ad una ad una, qu<br>ata di sostenimento dell'a<br>Il information is correct. In | e con<br>ielle per<br>ittività, c<br>i case so | riconoscimento di attività didattiche/pro<br>le quali si intende nchedere il riconoscimento.<br>comporterà la decaderza da eventuali graduatorie o dei di<br>ame information is incorrect, you may run the risk of losing | fessional<br>ritti acquisiti j<br>g any right to | i svolte ALL'EST<br>per effetto dei suddett<br>access merit lists. | ERO<br>ti dati.              |            |                  |
|              | Corso di Studi                                                                                                    | Stato della carriera<br>e coorte                                                                               | 0                                              | Attività                                                                                                    | Voto                                             | Riconoscimento                                                     | Annualită<br>Crediti/Settore | Data       | Data<br>presunta |

Successivamente si va al riepilogo. Solo le attività presenti nella schermata di riepilogo verranno valutate!

| EFILOGO ALTIVITA SELEZIONATE FER IL RICO                                                                                                    |                                                                                                    |                                                                                                    |                                                               |           | ← Indietro Avanti |
|----------------------------------------------------------------------------------------------------|----------------------------------------------------------------------------------------------------|----------------------------------------------------------------------------------------------------|---------------------------------------------------------------|-----------|-------------------|
| 202100046770 - MEDICINA VETERINARIA (PERCORSO COMUNE<br>T: Seno state selecionate 1 attività. Di seguito l'elenco delle attività de verranno effetti<br>Si ricorda che l'eventuale dicharazione di dati non corretti nell'indicazione del numero di C<br>EN: You selected 1 exame. Here is the list of the examinations/activities that vill be evalua<br>Please make sure that all information is correct. In case some information is incorrect you n | (): Nuova immatricolazione con riconoscimento di attività dida<br>amente valetate dalla commissione si prega di verificame la correttezza e procedere co<br>FU o della data di sostenimento dell'attività, comporterà la decadenza da eventuali grade<br>ted:<br>nay run the risk of losing any right to access merit lists, nor to access any a.y. | tttiche/professionali svol<br>n l'eventuale modifica o integrazio<br>uatorie o dei diritti acquisiti per efi | te ALL'ESTERC<br>ne prima di prosegu<br>fetto dei suddetti da | re.<br>i. |                   |
| Corso di Studi                                                                                                    | Stato della carriera<br>e coorte                                                                                                    | Attività                                                                                                    | Voto                                                          | Ric.      | Annualità/CFU     |
|                                                                                                    |                                                                                                    |                                                                                                    |                                                               |           |                   |
| IIVERSITA' STRANIERA - estero, Corso di studi straniero, corso                                                                                                    | Cessato-Conseguimento Titolo                                                                                                    |                                                                                                    |                                                               |           |                   |

#### Inserimento documentazione

Selezionate tutte le attività **vanno lette le istruzioni** sulla tipologia dei documenti richiesti e poi cliccata la spunta. In quel momento comparirà l'area dedicata al caricamento dei documenti.

- **Documento**: caricare la scansione salvata in pdf del documento di identità.
- **Programmi**: controllare se la scuola del corso di destinazione richiede il caricamento dei programmi di esame, eventualmente, vanno caricati in pdf e se troppo pesanti, messi in una cartella zippata.

| Per procedere dichiaro di a | aver letto le seguenti <u>istru</u> | izioni inerenti l'eventuale documentazione da allegare. |
|-----------------------------|-------------------------------------|---------------------------------------------------------|
| Allegati - Attachments      |                                     |                                                         |
|                             | 1 Documento                         |                                                         |
|                             |                                     |                                                         |

#### Conferma domanda

Prima di poter confermare la domanda va letta e accettata la dichiarazione finale. Dopo averlo fatto è possibile confermare la domanda.

ATTENZIONE: confermare la domanda solo se non ci sono più modifiche. Dopo la conferma non si può né modificare né eliminare la domanda.

| Home / REFUCIOD DOMANDE / Demanda 2021/0004/97/6 / Documentatione / Declaration | ← Indietro ✓ Conferma |
|---------------------------------------------------------------------------------|-----------------------|
| IT: lo sottoscritto dichiaro che:                                               | 1                     |

#### Pagamento

Infine dopo aver confermato, si può **cliccare su procedi con il pagamento e tornare alla home** e pagare tramite il link che comparirà nella schermata di riepilogo domande nella sezione URL PagoPA. La domanda verrà inoltrata per la valutazione solo dopo l'avvenuto pagamento.

| riei   | RIEPILOGO DOMANDE            |        |                |            |         |            |            |  |  |  |
|--------|------------------------------|--------|----------------|------------|---------|------------|------------|--|--|--|
|        | Inserisci una nuova domanda⊙ |        |                |            |         |            |            |  |  |  |
| In att | esa di pagamento             |        |                |            |         |            |            |  |  |  |
|        | Protocollo                   | Motivo | Corso di Studi | Completata | luv     | Num Avviso | URL PagoPA |  |  |  |
| Ľ      |                              |        |                |            |         |            | PORTALE    |  |  |  |
| Ľ      | Protocollo                   | Motivo | Corso di Studi | Completata | luv<br> | Num Avviso |            |  |  |  |